## SOUTH CAROLINA Telehealth Alliance

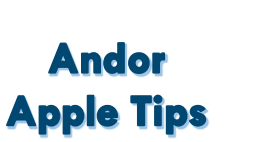

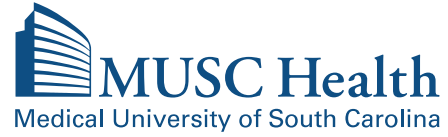

## Andor Virtual Visits – Apple Audio Video Visual Tips

| 4:52 ৵                            | "II 🕹 🕞 | 4:51 A .ul 🗢 💽                                                                         |
|-----------------------------------|---------|----------------------------------------------------------------------------------------|
| Settings                          |         | Settings Safari                                                                        |
| <b>P</b> asswords                 | >       | Fraudulent Website Warning                                                             |
| Mail                              | >       | Check for Apple Pay                                                                    |
| Contacts                          | >       | Allow websites to check if Apple Pay is enabled and if you have an Apple Card account. |
| Calendar                          | > 1     | About Salah & Phyacy                                                                   |
| Notes                             | >       | Clear History and Website Data                                                         |
| Reminders                         | >       | SETTINGS FOR WEBSITES                                                                  |
| Voice Memos                       | >       | Page Zoom >                                                                            |
| Phone                             | >       | Request Desktop Website >                                                              |
| Messages                          | >       | Reader >                                                                               |
| FaceTime                          | >       | Camera >                                                                               |
| 💋 Safari                          | >       | Microphone >                                                                           |
| News                              | >       | Location >                                                                             |
| Stocks                            | >       | READING LIST                                                                           |
| Translate                         | >       | Automatically Save Offline                                                             |
| Maps                              | >       | Automatically save all Reading List items from iCloud for offline reading.             |
| Compass                           | >       |                                                                                        |
| Measure                           | >       | Advanced >                                                                             |
| Shortcuts                         | >       |                                                                                        |
| 4:51 🕫                            |         | 4:51 1 🔹 📖 🗢 🍋                                                                         |
| Safari Microphone                 |         | <b>Camera</b> Edit                                                                     |
| MICROPHONE ACCESS ON ALL WEBSITES |         | CAMERA ACCESS ON ALL WEBSITES                                                          |
| Ask                               | ~       | Ask 🗸                                                                                  |

If you are using a Mac device, navigate to "System Preferences." Then click on "Security and Privacy." Use the tabs at the top of the window to go to "Privacy." On the left hand menu, click "Camera" and "Microphone" to ensure your browser has been granted access.

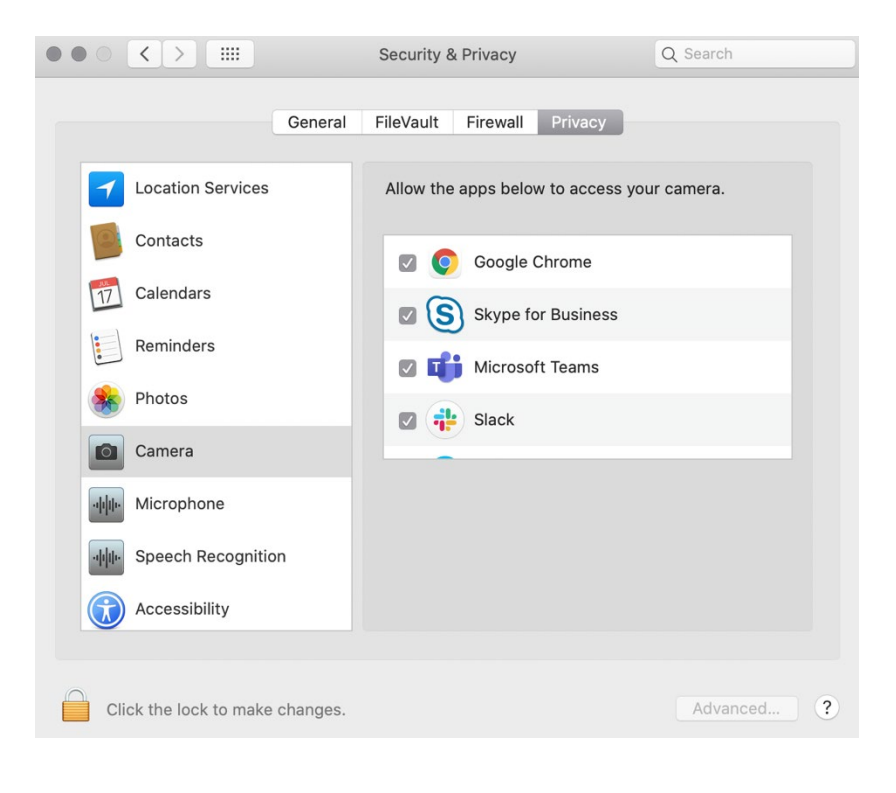

For technical support, please contact Telehealth Centralized Support at 843.792.4864